системы видеонаблюдения

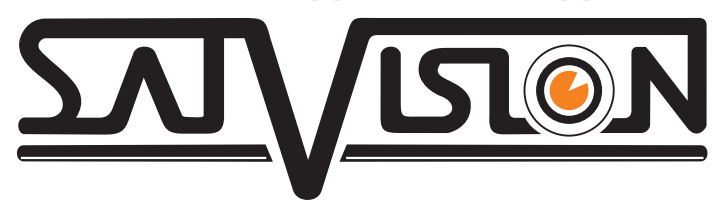

# Полное руководство по 4 Мріх видеокамерам

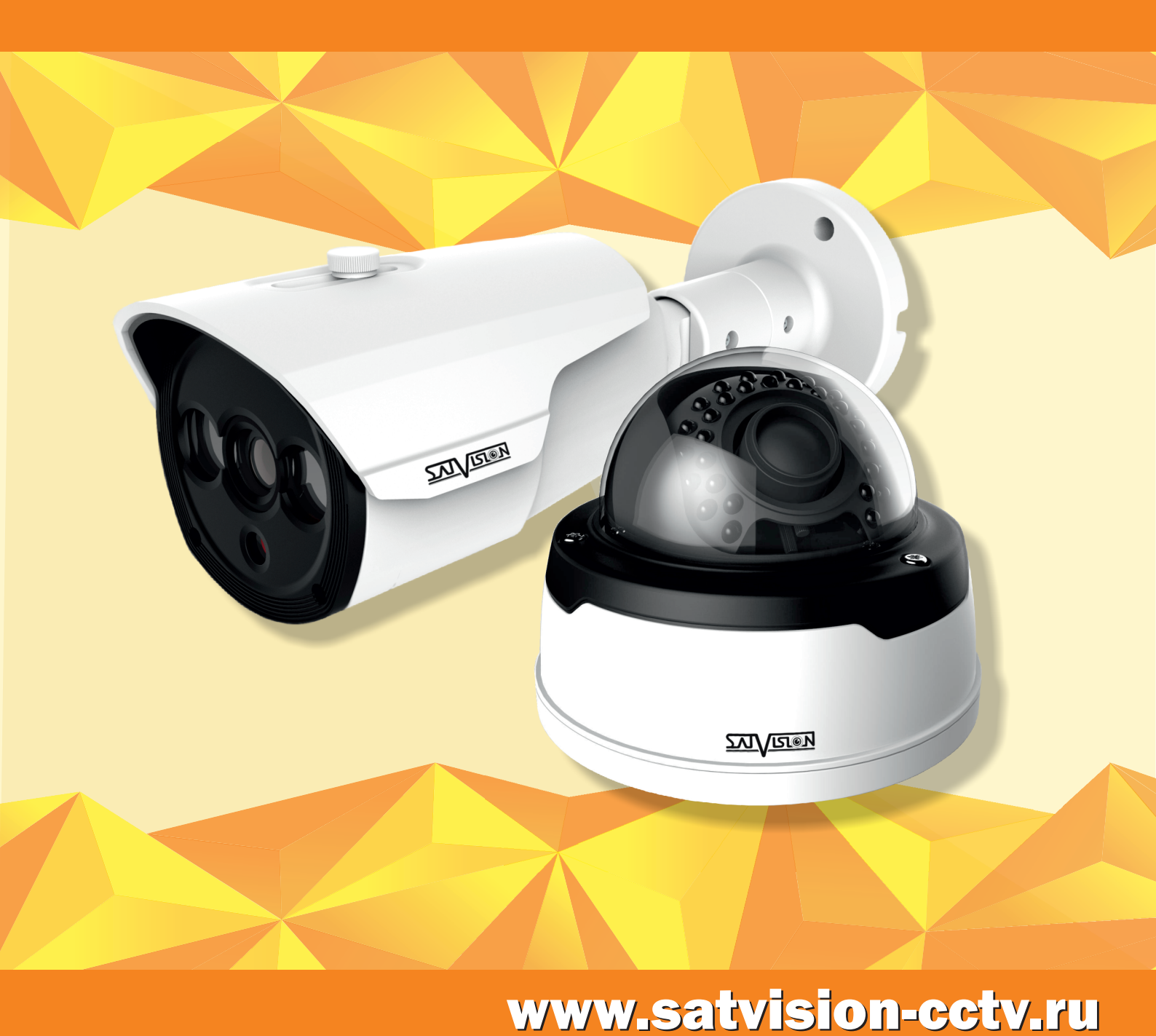

# Оглавление

| Введение                                                                 | 3          |
|--------------------------------------------------------------------------|------------|
| <u>1. Обзор</u>                                                          | 4          |
| 1.1. Применение                                                          | 4          |
| 1.2. Описание продукта                                                   | 4          |
| <u>1.3. Требования для ПК</u>                                            | 4          |
| 2. Подключение устройства                                                | 4          |
| 2.1. Подключение напрямую к компьютеру                                   | 5          |
| 2.2. Подключение через маршрутизатор или коммутатор                      | 5          |
| 3. Инструкция по эксплуатации устройства                                 | 5          |
| 3.1. Проверка подключения                                                | 5          |
| 3.2. Поиск устройства                                                    | 6          |
| 3.3. Установка необходимых плагинов                                      | 8          |
| <u>3.3.1. Предварительный просмотр</u>                                   | 9          |
| 4. Воспроизведение                                                       | 11         |
| <u>5. Удаленная настройка</u>                                            | 11         |
| 5.1. Отображение                                                         | <u> 11</u> |
| 5.1.1. Live                                                              | 11         |
| 5.1.2. Управление образом                                                | 12         |
| <u>5.1.3. Зона маскирования</u>                                          | <u> 13</u> |
| 5.1.4. ROI                                                               | 14         |
| 5.2. Сеть                                                                | 15         |
| 5.2.1. Сетевые настройки                                                 | 15         |
| 5.2.2. Потоковое видео                                                   | 16         |
| <u>5.2.3. Настройка Email</u>                                            | 17         |
| 5.2.4. DDNS                                                              | 18         |
| <u>5.2.5. IP-фильтр</u>                                                  | 19         |
| 5.2.6. RTSP                                                              | 20         |
| 5.2.7. FTP                                                               | 21         |
| <u>5.3. Тревога</u>                                                      | 22         |
| <u>5.3.1. Движение</u>                                                   | 22         |
| <u>5.3.2. Тревога</u>                                                    | 23         |
| <u>5.3.3. Затвор</u>                                                     | 23         |
| 5.4. Устройство                                                          | 24         |
| 5.4.1. Аудио (данная функция работает при наличии аудио входа на камере) | 24         |
| <u>5.4.2. Протокол (журнал)</u>                                          | 24         |
| 5.5. Системы                                                             | 25         |
| <u>5.5.1. Дата/время</u>                                                 | 25         |
| 5.5.2. Пользователи                                                      | 26         |
| <u>5.5.3. Информация</u>                                                 | 27         |
| 5.6. Дополнительно                                                       | 28         |
| 5.6.1. Обновление ПО                                                     | 28         |
| 5.6.2. По умолчанию                                                      | 28         |
| 5.6.3. Перезагрузка                                                      | 29         |
| 5.7. Интеллектуальный                                                    |            |
| 5.7.1. Вторжение периметра (PID)                                         | 29         |

| 5.7.2. Пересечение ли | ини (LCD | ) |
|-----------------------|----------|---|
| 5.7.3. Неподвижный с  | объект   |   |

# Введение

Благодарим Вас за приобретение нашей продукции. Стандартный алгоритм кодирования H.264/ H.265 применяется, чтобы обеспечить четкое и плавное видео. Сетевые камеры просты в установке и эксплуатации. IP-камеры используются для крупных и средних предприятий, государственных проектов, в больших торговых центрах, гостиницах, больницах, школах и т.д.

## Примечание:

Некоторая информация, содержащаяся в данном руководстве, может отличаться от фактического продукта. Для уточнения, пожалуйста, свяжитесь с нашей службой технической поддержки или обратитесь к дилерам. Данные в руководстве могут быть изменены без предварительного уведомления.

# 1. Обзор.

## 1.1. Применение.

Сетевые камеры могут быть применены в различных общественных местах, таких как торговые центры, супермаркеты, школы, фабрики и т.д., требующих HD видео изображения, такие как банк, и систему управления движением, как показано ниже:

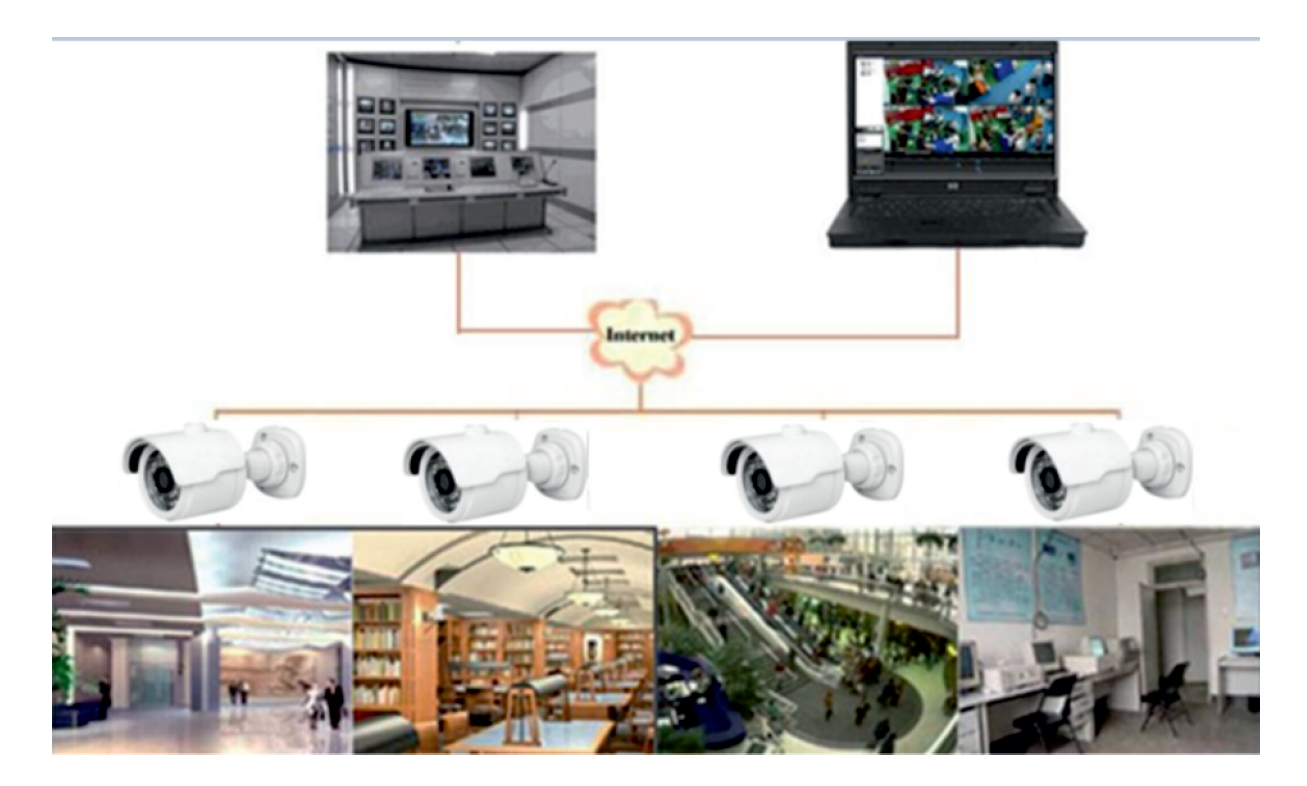

## 1.2. Описание продукта.

Под IP-камерой понимают цифровую видеокамеру, особенностью которой является передача видеопотока в цифровом формате по сети Ethernet, использующей сетевые протоколы являясь сетевым устройством, каждая IP-камера в сети имеет свой IP-адрес.

Любой удаленный пользователь может подключиться и в режиме реального времени просматривать видео введя IP-адрес в веб-браузере.

IP-камерой могут управлять несколько пользователей с разными уровнями авторизации.

# 1.3 Требования для ПК.

Операционная система: Windows 7/Windows 8 и т.д. (32/64-разрядная). Процессор: Intel Core 2 Duo или выше. Память: 1 ГБ или больше видео памяти: 256 МБ или более. Дисплей: 1024 × 768 или более высоким разрешением. Рекомендованный браузер: IE 11.0 или выше версии.

## 2. Подключение устройства.

IP-камеры могут быть подключены двумя способами:

#### 2.1. Подключение напрямую к компьютеру.

Подключение IP-камеры к ПК через сетевой кабель с питанием, подключенным от блока питания 12V. Установите IP-адрес компьютера и IP-адрес камеры в одном сегменте сети.

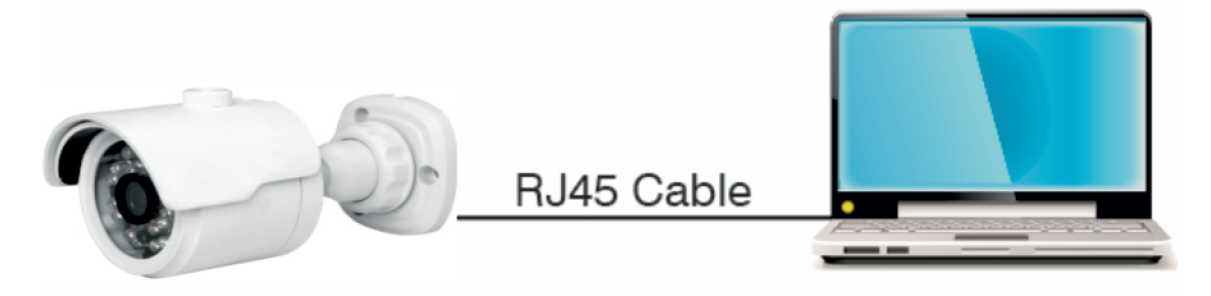

#### 2.2. Подключение через маршрутизатор или коммутатор.

Чаще всего этот вариант используется при подключении IP-камеры к сети Интернет, где камера и компьютер подключены к портам IP-LAN маршрутизатора/коммутатора.

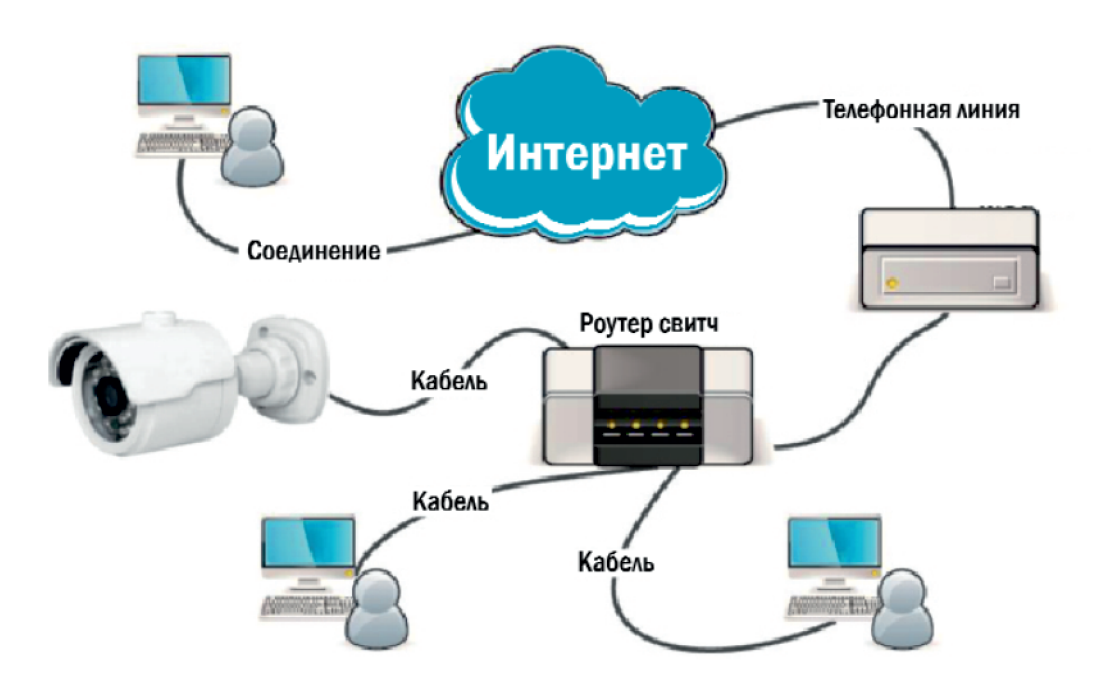

#### 3. Инструкция по эксплуатации устройства.

## 3.1. Проверка подключения.

1. По умолчанию IP-адрес IP-камеры 192.168.1.168 и маска подсети 255.255.255.0. Присвойте компьютеру IP-адрес в том же сегменте сети, что и IP-камеры, например, 192.168.1.69, и такую же маску подсети что и у IP-камеры.

2. Чтобы проверить, является ли IP-камера правильно подключенной, нажмите на Пуск > Выполнить, введите «CMD» и нажмите клавишу ввод, введите в командной строке «ping 192.168.001.168» Проверьте, доступна ли IP-камера. Если команда PING выполнена успешно, это означает, что IP-камера работает в нормальном режиме и сеть подключена правильно.

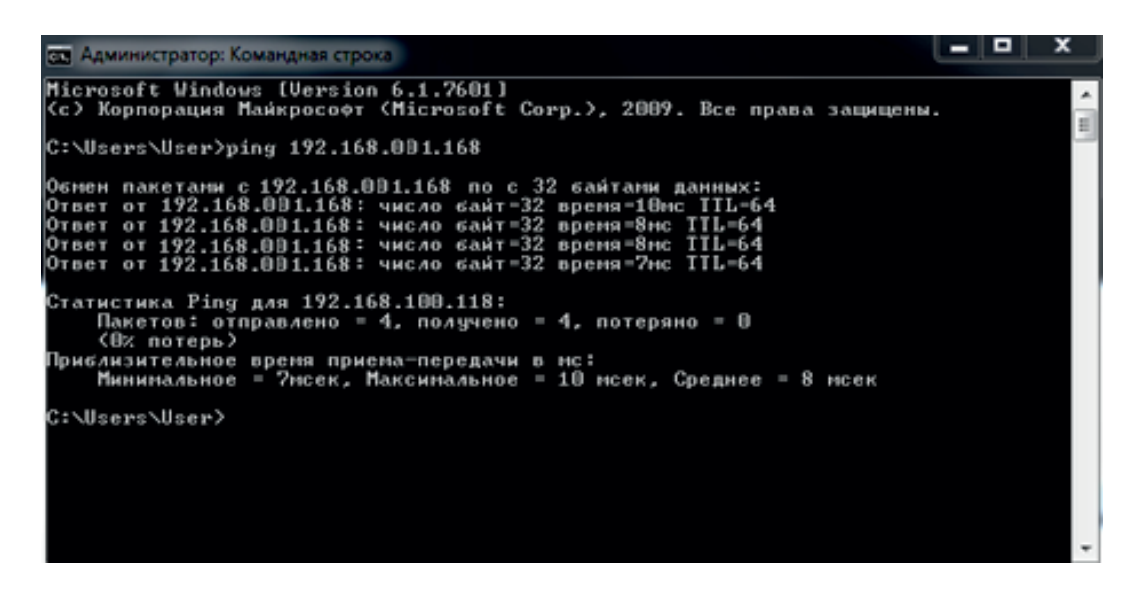

Если Вам выдаст сообщение что «узел недоступен», то проверьте IP-адрес, настройки ПК и подключение к сети.

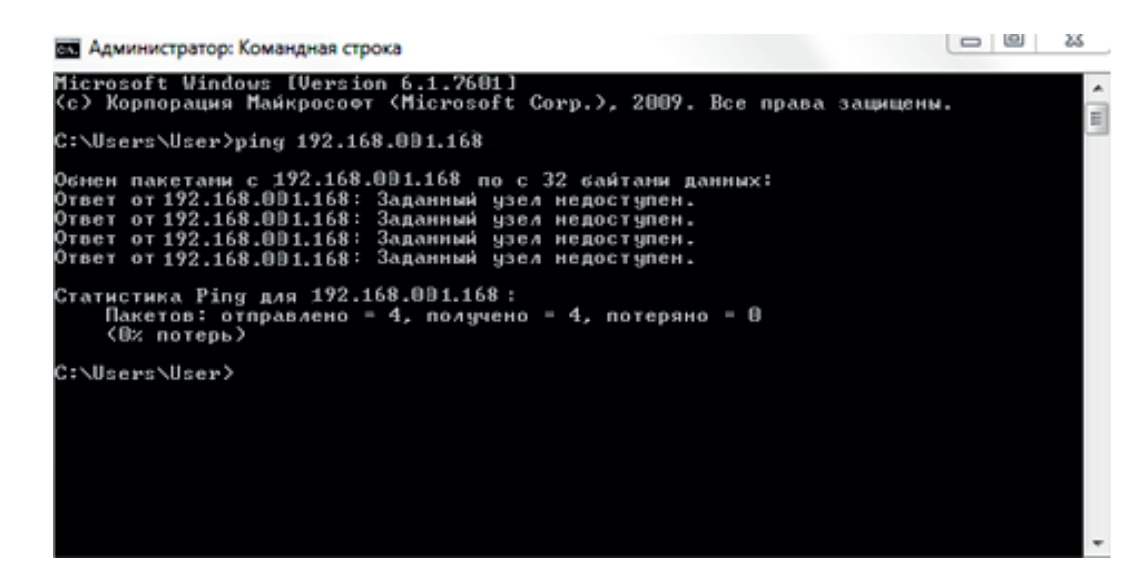

#### 3.2. Поиск устройства.

Совет: Satvision Search может быть использован для поиска устройств, находящихся в сети. Перед запуском Satvision Search, нажмите на значок локального соединения в правом нижнем углу рабочего стола.

1. Добавьте IP-адреса нескольких сетевых сегментов в настройках TCP/IP для локального подключения (как показано ниже). Запустив средство поиска, Вы можете осуществлять поиск любого устройства с IP-адресом в той же сети.

| ط1 Состояние - Беспроводное сетевое соединение                                                                                                    | Подключение по локальной сети - свойства                                                                                                    |
|----------------------------------------------------------------------------------------------------|----------------------------------------------------------------------------------------------------|
| Общие                                                                                                    | Сеть Доступ                                                                                                    |
| Подключение —<br>IPv4-подключение: Интернет<br>IPv6-подключение: Без доступа к Интернету                                                                                                    | Подключение через:                                                                                                    |
| Состояние среды: Подключено<br>SSID: Тесhpod<br>Длительность: 1 день 09:41:49<br>Скорость: 54.0 Мбит/с<br>Качество сигнала:<br>Сведения Свойства беспроводной сети<br>Активность<br>Отправлено — Гринято<br>Байт: 83 107 386   1886 766 974<br>Качестика | Настроить<br>Отмеченные компоненты используются этим подключением:<br>Клиент для сетей Microsoft<br>Казретsky Anti-Virus NDIS 6 Filter<br>Кланировщик пакетов QoS<br>Служба доступа к файлам и принтерам сетей Micro<br>- Протокол Интернета версии 6 (ТСР/IРv6)<br>- Протокол Интернета версии 4 (ТСР/IРv6)<br>- Драйеер в/в тополог а канального уровня<br>- Ответчик обнаружения топологии канального уровня<br>- Ответчик обнаружения топологии канального уровня<br>- Отисание<br>Протокол ТСР/IР - стандартный протокол глобальных<br>сетей, обеспечивающий связь между различными<br>взаимодействующими сетями. |
| Закрыть                                                                                                    | ОК     Отмена       Дополнительные параметры TCP/IP     22       Параметры IP     DNS       WINS     0                                                                                                    |
| Параметры IP могут назначаться автоматически, если сеть<br>поддерживает эту возможность. В противном случае параметры<br>IP можно получить у сетевого администратора.<br>Получить IP-адрес автоматически                                                 | IP-адреса<br>IP-адрес Маска подсети<br>192.168.1.134 255.255.0                                                                                                    |
| использовать следующий и-адрес: IP-адрес:     192.168.226.1     Маска подсети:     255.255.0                                                                                                    | Добавить Изменить Удалить<br>Основные шлюзы:                                                                                                    |
| Основной шлюз: 192 . 168 . 226 . 1                                                                                                    | Шлюз Метрика<br>192.168.1.17 Автонатический                                                                                                    |
| Получить адрес DNS-сервера автоматически (© Использовать следующие адреса DNS-серверов: Предпочитаеный DNS-сервер:                                                                                                    | Добавить Изменить Удалить<br>Удалить<br>Удалить<br>Матрика интерфейса:                                                                                                    |
| Дополнительно                                                                                                    | ОК Отмена                                                                                                    |

Поиск устройств.

Запустите Satvision Search, нажав дважды на

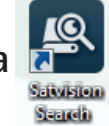

. Программа будет автоматически искать и

отображать онлайн IP-устройства и их IP-адреса, номер порта, количество каналов, тип устройства и версию, маску подсети, шлюз, МАС-адрес и шаблон подключения.

|    | 2      | <u>N/เรเo</u>         | N           |                 |            |               |           |                  | ? – X         |
|----|--------|-----------------------|-------------|-----------------|------------|---------------|-----------|------------------|---------------|
| C  | Г      | Тоиск                 | Обновить    |                 |            |               | Фильтра   | ация             | IP v          |
|    | Her.   | IP                    | Media порт  | Web порт        | Канал      | Имя устр      | ойства В  | Зерсия устройств | а Маска       |
|    | 1      | <u>192.168.100.6</u>  | 9000        | 80              | 10         | 1080P-H       | Y04N      | V7.1.0-20160818  | 255.255.255.0 |
|    | 2      | <u>192.168.100.55</u> | 9000        | 80              | 20         | 1080P-H       | IY08N     | V7.1.0-20160805  | 255.255.255.0 |
|    | 3      | 192.168.100.58        | 9000        | 80              | 40         | 720P-H        | Y16N      | V7.1.0-20160818  | 255.255.255.0 |
|    | 4      | 192.168.100.201       | 9988        | 80              | 1          | SVI-S3        | 43V       | V2.0.1.0_160901  | 255.255.255.0 |
|    | 5      | 192.168.100.170       | 9988        | 80              | 1          | SVI-D4        | 443       | V2.0.1.0_160901  | 255.255.255.0 |
|    | 6      | 192.168.100.168       | 9988        | 80              | 1          | CH29XH3       | 3_16M     | V2.1.2.3_161216  | 255.255.255.0 |
|    |        |                       |             |                 |            |               |           |                  |               |
| L. | 1нфо о | пользователе          | Инфо об уст | ройстве         |            |               |           |                  |               |
| ł  | 30Bate | admin                 | IP          | 192.168.100.168 | Media порт | 9988          | Web nopt  | r 80             | Изменить      |
|    | Паро   | •••••                 | Шлюз        | 192.168.100.10  | Маска      | 255.255.255.0 | ежим сети | Статический 🔻    |               |

Для того, чтоб изменить IP-адрес Вашей камеры, необходимо:

Выбрать в списке необходимую камеру и установить «**галочку**» напротив нее, после чего ниже в «**Информация о пользователе**» в графе пользователя укажите имя и пароль от Вашей камеры по умолчанию admin/admin далее в «**Информация об устройстве**» Вы можете изменить IP-адрес и другие сетевые настройки, для применения настроек нажмите «**изменить**».

## 3.3. Установка необходимых плагинов.

Чтобы получить доступ к IP-камере, запустите IE (Internet Explorer) браузер, для отображения камеры должны быть установлены плагины.

В браузере укажите IP-адрес камеры для автоматической загрузки элементов из него. В диалоговом окне выберите опцию «Install» для установки необходимы плагинов.

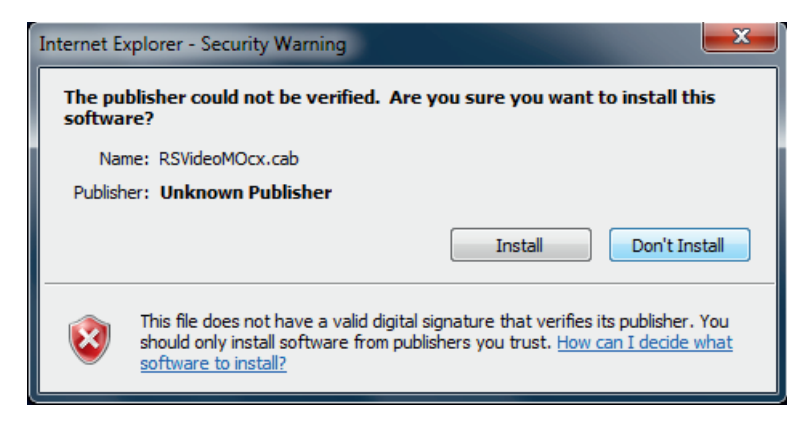

# Плагин для 2 Мріх.

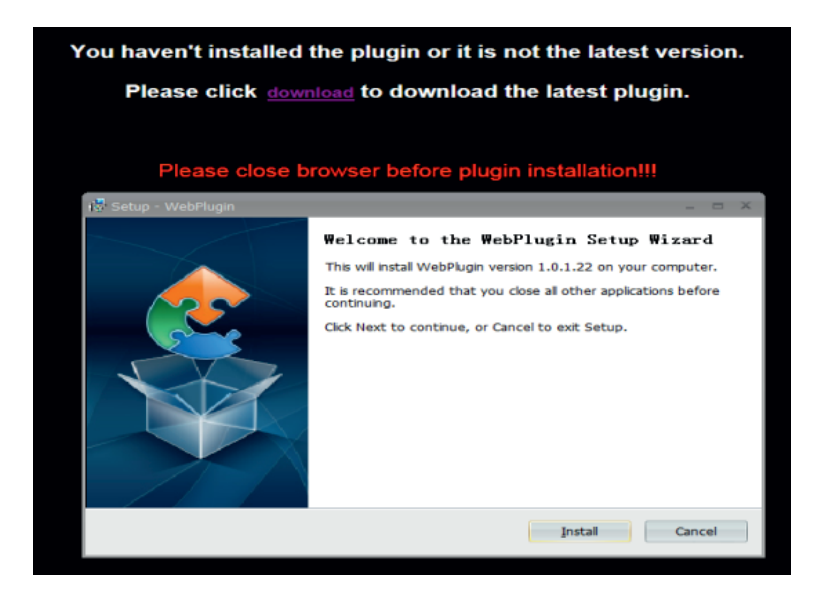

Плагин для 3 Мріх и 4 Мріх.

# 3.3.1. Предварительный просмотр.

Откройте IE и введите IP-адрес камеры (http://192.168.1.168), в диалоговом окне укажите данные от камеры.

Интерфейс входа для H.265 IP-камер в 3.0 Mpix / 4.0 Mpix.

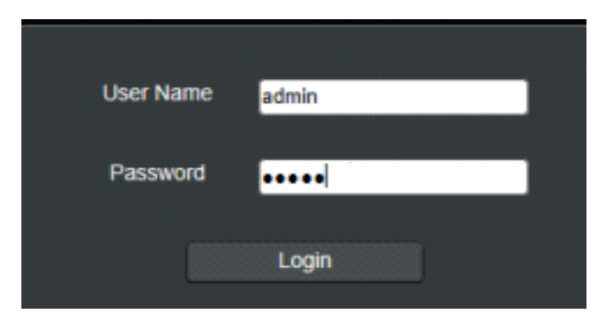

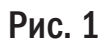

Введите имя пользователя (admin по умолчанию) и пароль (admin по умолчанию), а затем нажмите кнопку ОК, чтобы открыть предварительный просмотр:

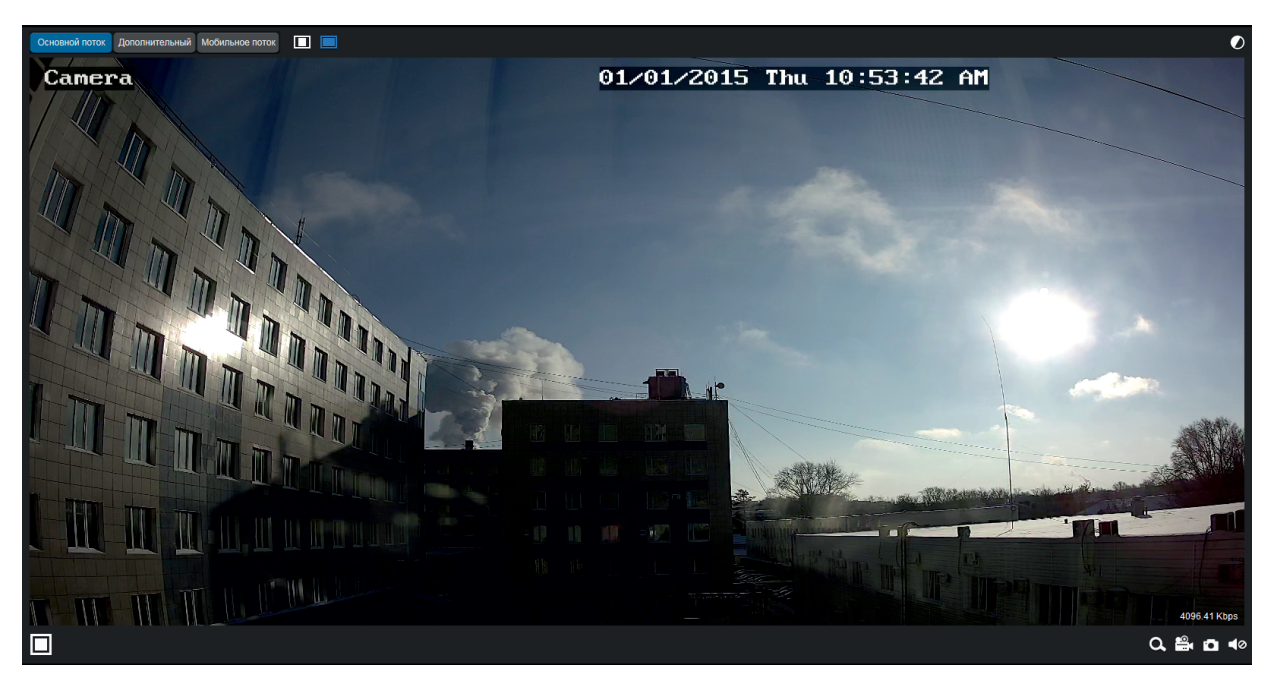

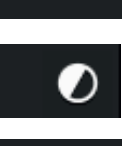

Live

: Регулировка соотношения кадра, переключение между исходным соотношением и автоматическим соотношением;

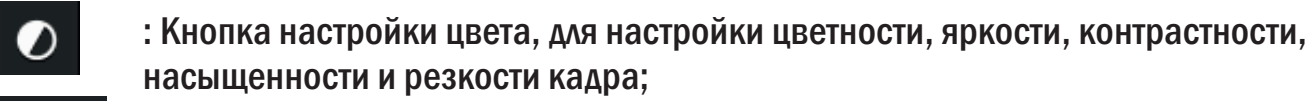

: Видео в реальном времени;

## Воспроизведение

: Если у вас есть данная функция, то есть возможность осуществлять запись и воспроизведение на SD карту;

Удаленная настройка

: Доступ к настройкам устройства;

## Настройка путей

: Для настройки пути хранения снимков/видео файлов. Выберите пункт «места хранения» видео/фото, для загрузки видео/фото файла, тип файла (по умолчанию RF и в H.265 кодировании) запись видео и длительность.

| Путь                        |                |             |           |
|-----------------------------|----------------|-------------|-----------|
| Путь для записи             | D:\IPCAMERA\Re | cord        | •••       |
| Путь для<br>загрузки        | D:\IPCAMERA\Do | wnload      | •••       |
| Путь к папке<br>изображений | D:\IPCAMERA\Ca | pture       | •••       |
| Тип файла                   | RF 🔽           | Интервал 10 | Мин       |
|                             |                |             | Сохранить |

**(i)** 

: Справочная информация;

У :Кнопка выхода из системы, для возврата на страницу входа;

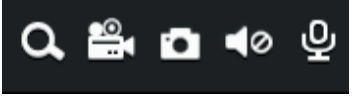

: Кнопки управления предварительным просмотром уменьшение/ увеличение, запись видео, запись фото, включение/выключение звука, включение/выключение микрофона.

#### 4. Воспроизведение.

| 2016     8     >       1     2     3     4     5     0       7     8     9     11     15     0       7     2     3     4     5     0       7     15     9     10     11     12     13       1     10     10     11     10     20     21     21     21     21     21     21     21     21     21     21     21     21     21     21     21     21     21     21     21     21     21     21     21     21     21     21     21     21     21     21     21     21     21     21     21     21     21     21     21     21     21     21     21     21     21     21     21     21     21     21     21     21     21     21     21     21     21     21     21     21     21     21     21     21 |  | 00 | 0-0-0-0 00:00              |                           |
|----------------------------------------------------------------------------------------------------|--|----|----------------------------|---------------------------|
|                                                                                                    |  |    |                            | ■ <u>B</u> , <b>D</b> ± Q |
|                                                                                                    |  |    | 2016-08-28<br>12;111 14;11 |                           |

Для воспроизведения, выберите соответствующую дату, выберите необходимый тип записи, затем нажмите кнопку поиска;

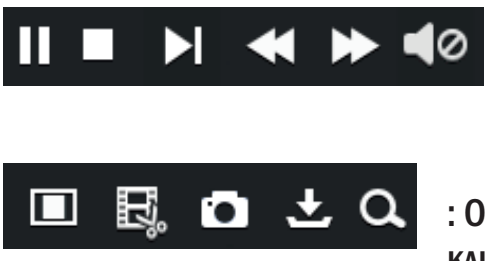

: Обозначение иконок слева направо - воспроизведение/пауза, стоп, воспроизведение кадра, замедленное воспроизведение, ускоренная перемотка, управление аудио;

: Обозначение иконок слева направо - масштабирование, видео клипы, скриншот, скачать видео и зум.

#### 5. Удаленная настройка.

#### 5.1. Отображение.

#### 5.1.1. Live.

Нажмите на Live, чтобы открыть страницу, как показано ниже.

| ⊗  | Отображение        | Live               | Обновить Сохранить     |
|----|--------------------|--------------------|------------------------|
|    | Live               | Имя                | Camera                 |
|    |                    | Канал отображения  | Включено               |
|    | Управление образам | Временная задержка | Включено               |
|    | Зона маскирования  | Контроль мерцания  | богц                   |
|    |                    | Прозрачность       | 64                     |
|    | ROI                | Camera             | 07/14/2016/05111:03 PM |
| Q  | Сеть               |                    |                        |
| Ì. | Тревога            |                    |                        |
| Q  | Устройство         |                    |                        |
| ź  | Система            |                    |                        |
| ≎  | Дополнительно      |                    |                        |
| Ċ  | Интеллектуальный   |                    |                        |

Имя: имя ІР-камеры.

Канал отображение: выберите, чтобы отобразить или скрыть.

Временная задержки: выберите, чтобы отобразить или скрыть.

Контроль мерцания: выберите 50 Гц, 60 Гц или отключить.

Прозрачность: выбрать прозрачность отображения имени канала и времени в режиме предварительного просмотра кадра (чем меньше значение, тем больше прозрачность).

## 5.1.2. Управление образом.

В данном пункте Вы можете настроить отображение камеры.

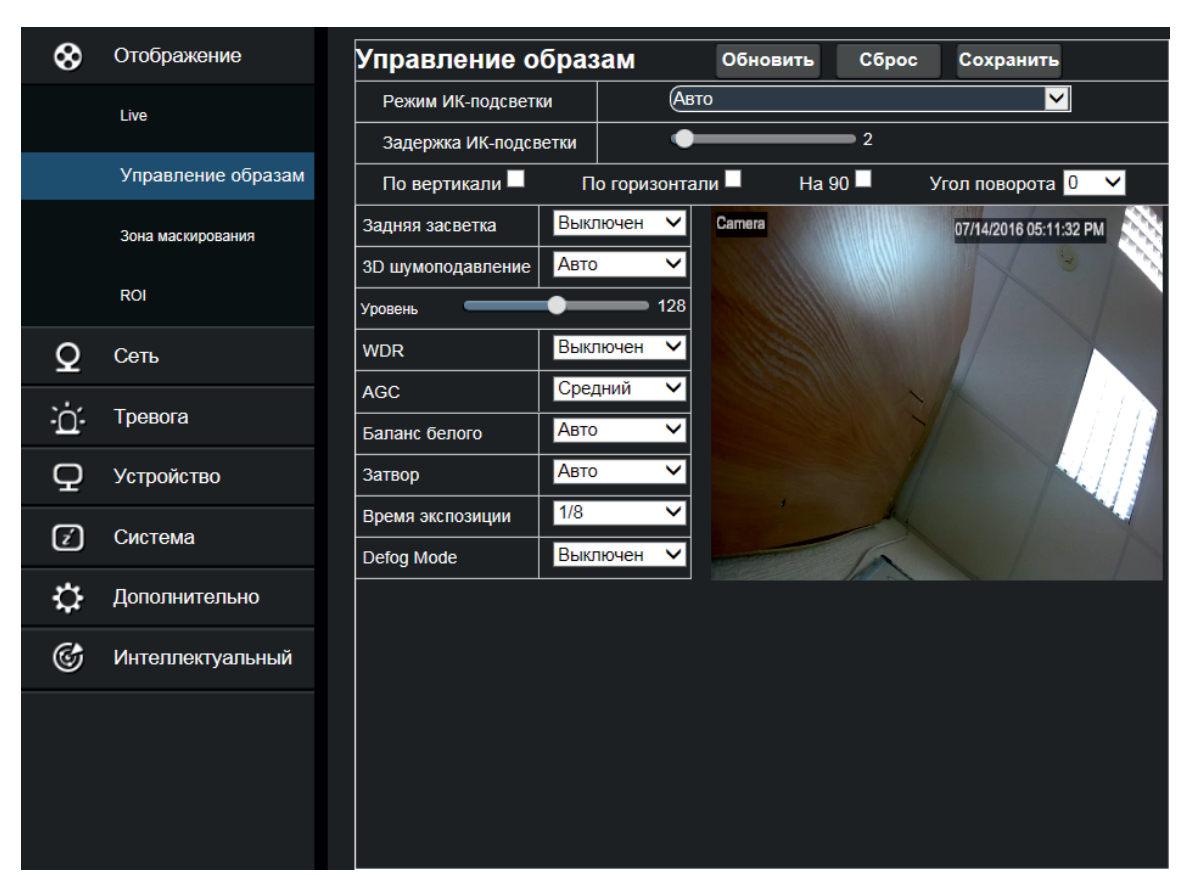

Здесь Вы можете произвести настройку следующих параметров:

Режим ИК-подсветки: автоматические, цветной режим и черно-белые режим.

Задержка ИК-подсветки: Вы можете выбрать время задержки ИК-подсветки.

По вертикали – повернуть по вертикали.

По горизонтали – зеркальное отображение.

На 90 – повернуть по горизонтали.

Угол поворота – поворот изображения на 0°и 180°.

Задняя засветка – разрешать или запрещать компенсацию задней засветки.

3D шумоподавление - выберите режим шумоподавления в изображении.

**WDR** - алгоритм цифрового расширения динамического диапазона. Позволяет камере одновременно хорошо видеть яркие и темные участки изображения. Вы можете разрешить или запретить данную функцию.

AGC - при включенной функции AGC, видеокамера будет усиливать сигнал при малой освещенности и уменьшать при большой, помогая получить выходной сигнал более стабильным чем входной, при необходимости Вы можете настроить данную функцию.

Баланс белого – функция, позволяет компенсировать искажения цветов, вызванное различными источниками освещения (солнечный свет, лампа накаливания или флуоресцентный свет) в

автоматическом, ручном режиме или помещении.

Затвор – данная функция задает поведение сенсора и определяет как часто происходит снятие зарядов со светочувствительных элементов матрицы, за один кадр при необходимости Вы можете настроить данную функцию.

Время экспозиции – данная функция необходима при наличия мерцающих полос на изображении с видеокамеры.

**Defog Mode** – режим программной регулировки контраста изображения, позволяющей вести наблюдение в неблагоприятных погодных условиях (туман, дождь, снег). Вы можете разрешить или запретить данную функцию.

## 5.1.3. Зона маскирования.

В данном пункте Вы можете указать область, в которой не будет отображаться изображение.

| ⊗ | Отображение        | Зона маскирования Обновить Сохранить |
|---|--------------------|--------------------------------------|
|   | Live               | И Зона маскирования                  |
|   | Управление образам | Camera 07/14/2016 05:22:47 PM        |
|   | Зона маскирования  |                                      |
|   | ROI                |                                      |
| Q | Сеть               |                                      |
| ò | Тревога            |                                      |
| Q | Устройство         |                                      |
| ź | Система            | Удалить                              |
| ≎ | Дополнительно      |                                      |
| Ċ | Интеллектуальный   |                                      |

Процедура установки приватной зоны:

- Установите флажок, включите приватную зону;

- Нажмите и удерживайте левую кнопку мыши и перетащить в область для блокировки видео (до четырех направлений);

- Нажмите на кнопку «Сохранить» для включения приватной зоны;
- Удалить: удаление приватной зоны.

# 5.1.4. ROI.

В данном пункте Вы можете указать область, в которой будет установлено максимальное качество изображения.

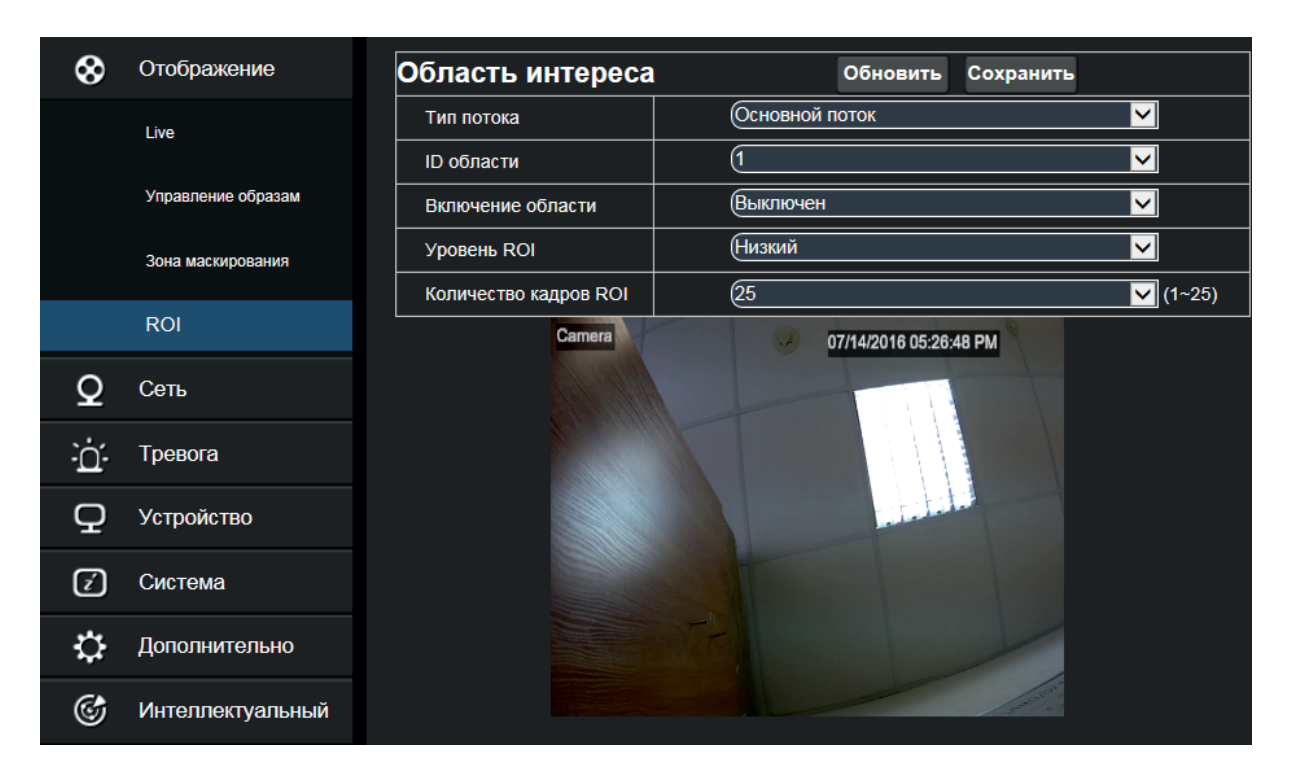

Тип потока – выберите тип потока.

**ROI** – данная функция необходима для того, чтобы в выделенных зонах сделать максимальное качество изображения.

Нажмите и удерживайте левую кнопку мыши и перетащите из области ROI.

**ІD область** – выберете область на которой будут применены настройки.

Включить область – разрешать или запрещать функцию ROI.

Уровень ROI – выберете качество изображения.

Количество кадров ROI – установите количество кадров, чем больше значение, тем более высокое качество изображения в зоне ROI.

# 5.2. Сеть.

## 5.2.1. Сетевые настройки.

⊗ Отображение Сетевые настройки Обновить Сохранить Статический IP адрес < Тип Q Сеть 9988 Медиа порт Сетевые настройки 80 Порт НТТР Мобильный порт 18004 Потоковое видео 192.168.100.205 **IP Адрес** Email 255.255.255.0 Маска подсети 192.168.100.10 Основной шлюз DDNS 8.8.8.8 DNS 1 IP фильтр 8.8.4.4 DNS 2 Включен < UPNP RTSP Диапазон портов: 1024~65535 FTP (Медиа порт, web порт, порт для мобильного телефона) ò Тревога Q Устройство Z) Система Ċ Дополнительно G Интеллектуальный

В данном пункте Вы можете произвести сетевые настройки ІР-камеры.

Тип – DHCP-сервер (автоматически присвоение IP-адреса), Статичный и РРРоЕ.

Медиа порт – необходим для CMS и мобильного приложения (по умолчанию 9988).

Порт HTTP – веб-порт, необходимый для удаленного доступа через Web-браузер (по умолчанию 80). Мобильный порт – порт для подключения мобильного устройства (по умолчанию 18004).

**IP-адрес** – поле для редактирования IP-адреса.

Маска подсети – поле для редактирования подсети для ПК.

Основной шлюз – шлюз по умолчанию устройства (устанавливается автоматически).

DNS 1/ DNS 2 DNS-сервер – поле для настройки DNS-сервера.

Функция UPnP – включить или отключить UPnP функцию устройства (включено по умолчанию). Не забудьте нажать на кнопку «Сохранить» перед выходом!

#### 5.2.2. Потоковое видео.

В данном пункте Вы можете произвести настройки отображения камеры.

| 8        | Отображение       |            | Основной поток | Дополнительн    | ый 🛛 Мобильное потон | ¢            |
|----------|-------------------|------------|----------------|-----------------|----------------------|--------------|
| 0        | Сеть              | Основно    | й поток        | Обновить        | Сохранить            |              |
| <u> </u> |                   | Разрешени  | e              | 2592x1520       |                      | $\checkmark$ |
|          | Сетевые настройки | к/с        |                | 25              |                      | 🗸 (fps)      |
|          | Потоковое видео   | Формат сж  | атия           | H.264           |                      |              |
|          |                   | Уровень ви | део кода       | Базовый         |                      |              |
|          | Email             | Интервал н | адра           | 25              | (1~100)              |              |
|          | DDNS              | Управлени  | е битрейтом    | CBR             |                      |              |
|          |                   | Битрейт    |                | Заранее определ |                      |              |
|          | IP фильтр         |            |                | 4096            |                      |              |
|          | RTSP              |            | · ·            |                 |                      |              |
|          | FTP               |            |                |                 |                      |              |
| ò        | Тревога           |            |                |                 |                      |              |
| Q        | Устройство        |            |                |                 |                      |              |
| ź        | Система           |            |                |                 |                      |              |
| ≎        | Дополнительно     |            |                |                 |                      |              |
| Ċ        | Интеллектуальный  |            |                |                 |                      |              |

**Доступные потоки** – основной поток, дополнительный и мобильный поток.

Вы можете установить разрешение, частоту кадров, тип видео кода, уровень видео кода, аудио, ключ интервал кадра и управление битрейтом.

**Разрешение** – максимальное разрешение основного потока 2592 × 1520, максимальное разрешение для дополнительного потока 704 × 576, максимальное разрешение для мобильного потока 320 × 240.

К/с – установите количество кадров.

Формат сжатия – видео кодирования (Н.264/Н.265) для каждого битового потока.

Интервал кадра – установите интервал кадра.

Управление битрейтом – установить постоянный или переменный битрейт.

Битрейт – величина бит потока, выберите фиксированное или укажите необходимое значение.

## 5.2.3. Настройка Email.

В данном пункте Вы можете настроить функцию отправки сообщения на электронную почту.

| 8  | Отображение       | Email              | Обновить Сохранить |
|----|-------------------|--------------------|--------------------|
| 0  | Сеть              | Email              | Включен            |
|    |                   | SSL                | Включен            |
|    | Сетевые настройки | SMTР Порт          | 465                |
|    | Потоковое видео   | SMTР Сервер        |                    |
|    |                   | Имя отправителя    |                    |
|    | Email             | Пароль отправителя |                    |
|    | DDNS              | Адрес получателя   |                    |
|    |                   | Интервал           | 3Мин               |
|    | IP фильтр         |                    |                    |
|    | RTSP              |                    | Tecт Email         |
|    | FTP               |                    |                    |
|    |                   |                    |                    |
| Ù. | Тревога           |                    |                    |
| Q  | Устройство        |                    |                    |
| ź  | Система           |                    |                    |
| ≎  | Дополнительно     |                    |                    |
| Ċ  | Интеллектуальный  |                    |                    |

Email – включение или отключение функции электронной почты.

SSL - включение или отключение шифрования.

**SMTP Порт** – номер порта по умолчанию - 25 (если не удаётся отправить сообщение смените порт на 465 (используется в SSL шифровании)).

**SMTP Сервер** – введите адрес почтового сервера.

Отправитель - адрес электронной почты, с которой будет прозвониться отправка сообщений.

Пароль отправителя – укажите пароль от электронной почты отправителя.

Получатель – укажите адрес получателя электронных сообщений.

Интервал – интервал времени для отправки по почте (1 минута, 3 минуты, 5 минут, 10 минут).

**Тест Email** – нажмите на кнопку, чтобы проверить настроен ли почтовый ящик правильно, отправив тестовое сообщение электронной почты в почтовый ящик получателя.

## 5.2.4. DDNS.

DDNS (Dynamic Domain Name System) - это сервис, который позволяет сетевым клиентам подключаться к роутеру даже с динамическим общественным IP-адресом через зарегистрированное доменное имя.

| $\otimes$ | Отображение       | DDNS             | Обновить Сохранить |
|-----------|-------------------|------------------|--------------------|
| 0         | Сеть              | DDNS             | Включен            |
|           |                   | Сервер           | NO-IP              |
|           | Сетевые настройки | Имя сервера      |                    |
|           | Потоковое видео   | Имя пользователя |                    |
|           |                   | Пароль           |                    |
|           | Email             |                  | Tect DDNS          |
|           | DDNS              |                  |                    |
|           | IP фильтр         |                  |                    |
|           | RTSP              |                  |                    |
|           | FTP               |                  |                    |
| à         | Тревога           |                  |                    |
| Q         | Устройство        |                  |                    |
| ź         | Система           |                  |                    |
| ≎         | Дополнительно     |                  |                    |
| Ċ         | Интеллектуальный  |                  |                    |

**DDNS** – разрешать или запрещать данную функцию.

Сервера – выберите необходимый сервер.

Имя сервера – введите имя сервера.

Имя пользователя – укажите имя пользователя от DDNS сервера.

Пароль – укажите пароль пользователя от DDNS сервера.

#### 5.2.5. ІР-фильтр.

В данном пункте Вы можете указать IP-адреса, которым будет разрешено или запрещено подключение.

| 8        | Отображение       | IP фильтр     | Обновить        | Сохранить                   |         |
|----------|-------------------|---------------|-----------------|-----------------------------|---------|
| 0        | Сеть              | Режим фильтра | Разрешить все Г | Разрешить все IP соединения |         |
|          |                   |               | Добавить        |                             | Удалить |
|          | Сетевые настройки | Nº            | ІР Адрес        |                             | Включен |
|          | Потоковое видео   |               |                 |                             |         |
|          | Email             |               |                 |                             |         |
|          | DDNS              |               |                 |                             |         |
|          | IP фильтр         |               |                 |                             |         |
|          | RTSP              |               |                 |                             |         |
|          | FTP               |               |                 |                             |         |
| <u>i</u> | Тревога           |               |                 |                             |         |
| Q        | Устройство        |               |                 |                             |         |
| ź        | Система           |               |                 |                             |         |
| ≎        | Дополнительно     |               |                 |                             |         |
| Ċ        | Интеллектуальный  |               |                 |                             |         |

**Режим фильтрации** – три режима (разрешить все IP-соединения, разрешить выставить IP-соединения, запретить выставлять IP-соединения)

**Добавить** – добавить IP-адреса в список запрещенных или разрешенных.

Удалить – выбрав необходимый IP-адрес, Вы можете удалить его из списка.

# 5.2.6. RTSP.

RTSP протокол реального времени позволяет транслировать видео (VLC плеер, сайт, сервер и т.д.).

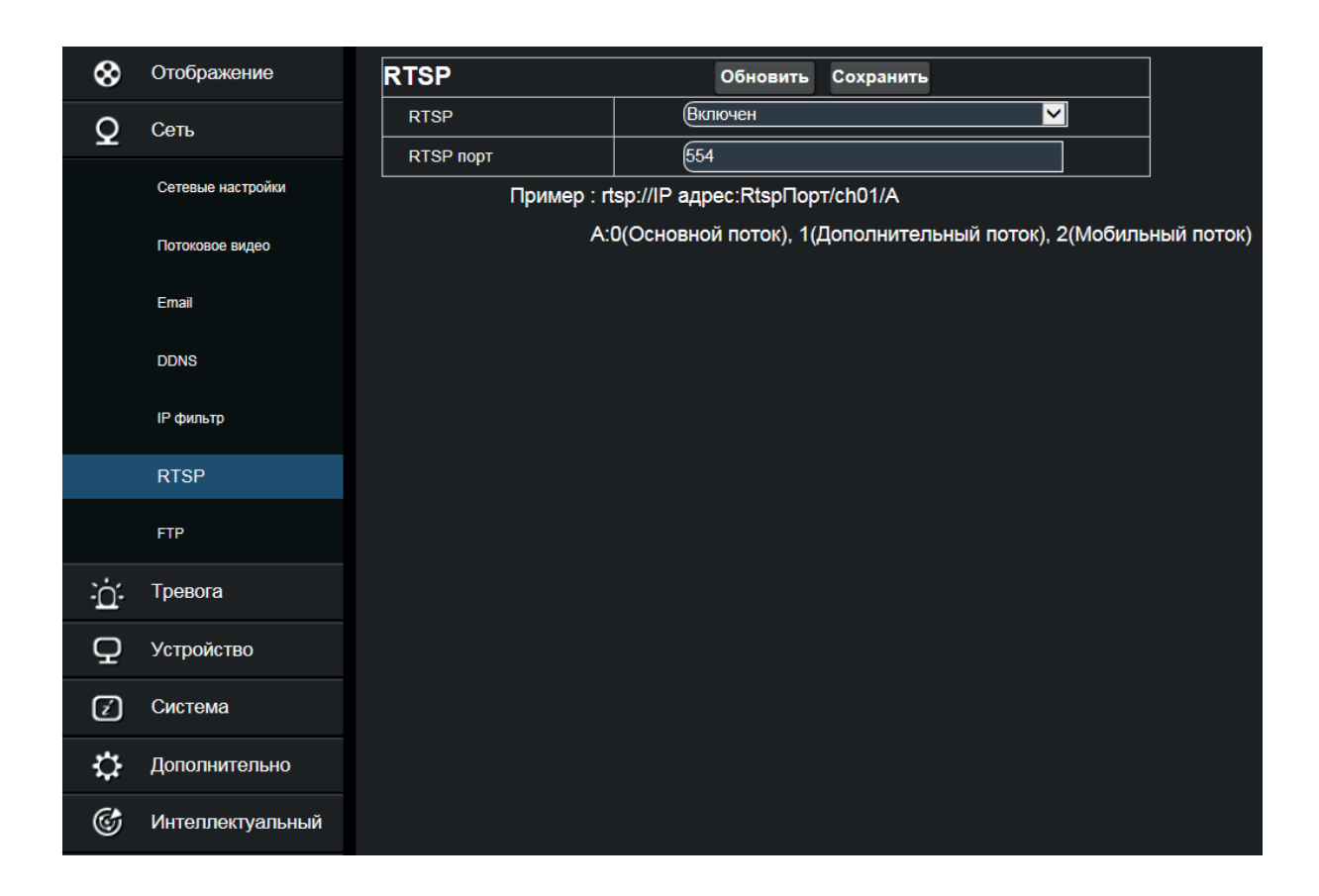

**RTSP включение** – включить или отключить протокол RTSP. По умолчанию функция RTSP включена.

**RTSP порт** – номер порта по умолчанию 554, может быть изменен на другое значение от 1024 до 65535. Изменение параметра перезагрузит вашу камеру.

Для подключения к IP-камере по RTSP необходимо указать:

rtsp://IP-адрес:порт/ch00/a

где ch- номер канала, а- поток (0- основной поток, 1- дополнительный поток, 2- мобильный поток).

# 5.2.7. FTP.

FTP протокол предназначен для передачи файлов в компьютерных сетях. FTP позволяет подключаться к серверам этого протокола и просматривать содержимое каталогов, загружать файлы с сервера или на сервер.

| 8       | Отображение       | FTP              | Обновить | Сохранить |
|---------|-------------------|------------------|----------|-----------|
| 0       | Сеть              | FTP              | Выключен |           |
| Ŧ       |                   | Имя пользователя |          |           |
|         | Сетевые настройки |                  |          |           |
|         | Потоковое видео   |                  |          |           |
|         | [mail             |                  |          |           |
|         | Email             |                  |          |           |
|         | DDNS              |                  |          |           |
|         | IP фильтр         |                  |          |           |
|         |                   |                  |          |           |
|         | RTSP              |                  |          |           |
|         | FTP               |                  |          |           |
| ٠.<br>۲ | Трерога           |                  |          |           |
| -11-    | тревога           |                  |          |           |
| Q       | Устройство        |                  |          |           |
| ۲)      | Система           |                  |          |           |
|         |                   |                  |          |           |
| ₽       | Дополнительно     |                  |          |           |
| G.      | Интеплектуальный  |                  |          |           |

**FTP** – используется с функцией тревоги, чтобы загружать изображения или видео материалы на FTP-сервер.

**FTP-сервер** – включить или выключить его.

Имя пользователя – укажите имя пользователя для доступа к FTP-серверу.

Пароль – пароль для доступа на FTP – сервер.

Сервер – введите адрес FTP - сервера.

Порт – номер порта FTP - сервера; значение по умолчанию - 21.

Передача изображения – включить или выключить функцию передачи изображения.

## 5.3. Тревога.

В данном меню Вы можете настроить детекцию движения, тревогу и шторку объектива.

## 5.3.1. Движение.

Выбрав пункт движение, Вы можете настроить область, в которой будет активирована функция детекции движения.

| 8      | Отображение      | Движение                                 | Обновить Сохранить            |
|--------|------------------|------------------------------------------|-------------------------------|
| Q      | Сеть             | Включить                                 |                               |
| -<br>à | Тревога          | Чувствительность 4 ✓<br>✓ Отправка Email | Camera 07/14/2016 06:17:50 PM |
|        | Движение         |                                          |                               |
|        | Тревога          |                                          |                               |
|        | Затвор           |                                          |                               |
| Q      | Устройство       |                                          |                               |
| ź      | Система          |                                          |                               |
| ≎      | Дополнительно    |                                          | Очистить Все                  |
| Ċ      | Интеллектуальный |                                          |                               |
|        |                  |                                          |                               |

Установите флажок «включить движение».

Нажмите и удерживайте левую кнопку мыши и укажите зону для обнаружения движения. Установите чувствительность для обнаружения движения (от 1 до 8; чем больше значение, тем выше чувствительность). По умолчанию – 3.

Отправка Email – включить или выключить функцию отправки сообщений на Email. Нажмите на кнопку «Сохранить», чтобы применить настройки.

## 5.3.2. Тревога.

В данном пункте Вы можете настроить тревожный выход (если на камере есть тревожная колодка).

| 8   | Отображение      | Тревога         | Обновить  | Сохранить |
|-----|------------------|-----------------|-----------|-----------|
| 0   | Сеть             | Тревожный выход | Выключить | ×         |
|     | Tagaara          | Отправка Email  |           |           |
| -0- | тревога          |                 |           |           |
|     | Движение         |                 |           |           |
|     | Тревога          |                 |           |           |
|     | Затвор           |                 |           |           |
| Q   | Устройство       |                 |           |           |
| ź   | Система          |                 |           |           |
| ≎   | Дополнительно    |                 |           |           |
| ٢   | Интеллектуальный |                 |           |           |

**Тревожный выход** – включение или отключение данной функции (данная функция работает только на камерах с наличием тревожной колодки).

Отправка Email – включить или выключить функцию отправки на электронную почту сообщений.

## 5.3.3. Затвор.

В данном пункте Вы можете настроить чувствительность тревоги.

| $\mathbf{a}$ | Отображение      | 207000           |            | 05       | 0         |  |
|--------------|------------------|------------------|------------|----------|-----------|--|
| v            | Отооражение      | затвор           | затвор     |          | Сохранить |  |
| 0            | Сеть             | Переключение     | 2          |          |           |  |
| -            |                  | Чувствительность | 3          | <u>~</u> |           |  |
| à            | Тревога          | Email ссылка     | Выключен ' | <b>~</b> |           |  |
|              | Движение         |                  |            |          |           |  |
|              | Тревога          |                  |            |          |           |  |
|              | Затвор           |                  |            |          |           |  |
| Q            | Устройство       |                  |            |          |           |  |
| ź            | Система          |                  |            |          |           |  |
| ≎            | Дополнительно    |                  |            |          |           |  |
| Ċ            | Интеллектуальный |                  |            |          |           |  |

Переключение – включение или отключение данной функции.

**Чувствительность** – установить уровень чувствительности для объектива (уровень 1~8; чем больше значение, тем выше уровень чувствительности).

**Email ссылка** – по умолчанию он отключен. После включения функции, будет доступна отправка сообщений на электронную почту.

## 5.4. Устройство.

## 5.4.1. Аудио (данная функция работает при наличии аудио входа на камере).

8 Отображение Настройки аудио Обновить Сохранить Включить микрофон Q Сеть 5 V Выходная громкость ò Тревога 5 < Громкость на входе G711A < Тип аудио кода Q Устройство Аудио Протокол (7) Система Ċ Дополнительно G Интеллектуальный

Нажмите на Аудио в меню устройства, чтобы открыть следующую страницу:

Процедура настройки Аудио – отметьте опцию включить микрофон, чтобы открыть настройки звука. Выходная громкость – установите значение в диапазоне 0~10.

Громкость на входе – установите значение в диапазоне 0~10.

Тип аудио кода – выберете необходимый тип аудио кода (по умолчанию G711A).

Нажмите «Сохранить», чтобы сохранить параметры.

## 5.4.2. Протокол (журнал).

Нажмите на протокол (журнал) в меню устройства, чтобы получить информацию о работе камеры.

| 8   | Отображение      | Вход Информация |              | 1      | Поисн       | :    |            |               |         |         |
|-----|------------------|-----------------|--------------|--------|-------------|------|------------|---------------|---------|---------|
| Q   | Сеть             | Осн             | овной тип    |        | Все журналы |      | 1          |               | ~       |         |
|     | Taapara          | Врег            | мя начала    | 2017   | ✓ 1         | ✓ 18 | <u> </u>   |               | 00 : 00 | : 00    |
| -0- | тревога          | Bper            | ия окончания | 2017 🔪 | ✓ 1         | ✓ 18 | <u> </u>   |               | 23 : 59 | : 59    |
| Q   | Устройство       | Номер           | Время        |        |             |      | Операция   |               | Инф     | ормация |
|     | Аудио            |                 |              |        |             |      | Первый Пре | д Следующ     | 1й По   | следний |
|     | Протокол         |                 |              |        |             |      | Bcero 0 C  | граница, Пере | код     | ОК      |
| ź   | Система          |                 |              |        |             |      |            |               |         |         |
| ₽   | Дополнительно    |                 |              |        |             |      |            |               |         |         |
| Ċ   | Интеллектуальный |                 |              |        |             |      |            |               |         |         |

Основной тип – системный журнал, журнал конфигурации, тревожный журнал, журнал пользователей, журнал сети, все журнал).

Время начала – выберите начальную и конечную дату/время для поиска.

Время окончания – выберите конечную дату/время для поиска.

Нажмите на «поиск» для получения и отображения соответствующих записей в таблице.

#### 5.5. Системы.

Параметры системы включают в себя основную информацию, настройки пользователя и информацию системы.

#### 5.5.1. Дата/время.

8 Отображение Дата/Время Сохранить Обновить 7/14/2016 Системное время 06 : 22 : 43 PM 🗸 0 Сеть (Месяц/День/Год  $\checkmark$ Формат даты Тревога ÈÓ-(12 часов  $\checkmark$ Формат времени DST **NTP** Осинхранизировать со времением компьютера Q Устройство 🗹 Система Дата/Время Попьзователи Информация ₩ Дополнительно G Интеллектуальный

Выберите пункт дата/время, чтобы открыть следующую страницу:

Системное время – поле для ввода необходимого даты и времени.

**Формат даты** – возможность выбора в каком формате будет воспроизведение времени. **Формат времени** – выбор формата времени.

Три функции автоматической коррекции времени в данном устройстве.

**DST** – возможность включить функцию перехода на летнее время.

| • DST • NTP • Синхранизировать со времением компьютера |        |        |         |          |  |  |
|--------------------------------------------------------|--------|--------|---------|----------|--|--|
| Переход на летнее время                                |        |        |         |          |  |  |
| Переход на зимнее время                                |        | Неделя |         | T        |  |  |
| Смещение времени                                       |        | (1 час |         | T        |  |  |
| Время начала                                           | Map. 🔻 | Второй | ▼ Bc. ▼ | 02:00:00 |  |  |
| Время окончания                                        | Ноя. 🔻 | Первый | ▼ Bc. ▼ | 02:00:00 |  |  |

**NTP** – введите адрес сервера и выберите часовой пояс, а затем нажмите «сохранить» для сохранения настроек. Система будет устанавливать правильное время в соответствии с сервером времени.

| • DST   | • NTP    | • Синхранизировать со времением компьютера |  |  |  |
|---------|----------|--------------------------------------------|--|--|--|
| 🗹 Включ | ен МТР   |                                            |  |  |  |
| Адрес о | сервера  | (time.windows.com                          |  |  |  |
| Времен  | ная зона | GMT-12:00 •                                |  |  |  |

Синхронизация со временем компьютера – устройство будет использовать компьютер в качестве сервера времени для корректировки времени.

| ● DST ● NT    | Р ОСи | нхранизировать со времением компьютера |  |
|---------------|-------|----------------------------------------|--|
| Системная дат | 3     | 2016-12-02                             |  |
| Время         |       | 10:00:25                               |  |

#### 5.5.2. Пользователи

Выбрав пункт пользователи, Вы можете задать полномочия доступа пользователя и установить пароль для него.

| 8 | Отображение      | Поль | зователи |          | Обновить Со | охранить      |             |
|---|------------------|------|----------|----------|-------------|---------------|-------------|
| 0 | Сеть             | Nº   | Имя      | Пароль   | Статус      | Имя           | admin       |
| × | 0018             | 1    | admin    | Включен  | Включен     |               |             |
| ò | Тревога          | 2    | user1    | Выключен | Выключен    | пользователя. |             |
|   |                  | 3    | user2    | Выключен | Выключен    | Пароль:       |             |
| Q | Устройство       | 4    | user3    | Выключен | Выключен    | Подтвердить:  | ••••        |
|   | -                | 5    | user4    | Выключен | Выключен    | 0             | Включен 🗸   |
| Ž | Система          | 6    | user5    | Выключен | Выключен    | Статус:       | Didilo icit |
|   | Лата/Время       | 7    | user6    | Выключен | Выключен    | Пароль:       | Включен 🗸   |
|   |                  |      |          |          |             |               |             |
|   | Пользователи     |      |          |          |             |               |             |
|   | Информация       |      |          |          |             |               |             |
| ≎ | Дополнительно    |      |          |          |             |               |             |
| ٢ | Интеллектуальный |      |          |          |             |               |             |

Выберете пользователя, после чего, введите необходимы данные.

Имя пользователя – место ввода имени.

Пароль – укажите пароль пользователя.

Подтвердить – подтвердите пароль пользователя.

Активный – включать или запрещать пользователя.

Пароль – включать или запрещать запрос пароля от пользователя.

#### 5.5.3. Информация.

Выбрав пункт информация, Вы можете увидеть информацию о вашей камере.

| 8        | Отображение      | Информация        |                   |
|----------|------------------|-------------------|-------------------|
| 0        | Сеть             | Имя устройсва     | SVI-D443          |
| <u> </u> |                  | ID устройства     | 000000            |
| Ū.       | Тревога          | Тип устройства    | IP CAMERA         |
| Q        | Устройство       | Версия прошивки   | RS-CM-127B        |
|          |                  | Версия ПО         | V2.1.3.3_170118   |
| Ź        | Система          | Версия IE клиента | V1.0.3.95_170118  |
|          | Дата/Время       | МАС Адрес         | 00-23-63-66-6A-5B |
|          | Пользователи     |                   |                   |
|          | Информация       |                   |                   |
| ≎        | Дополнительно    | P2P1D             |                   |
| Ċ        | Интеллектуальный |                   |                   |
|          |                  |                   |                   |

Имя устройства – имя вашей камеры.

ID устройства – ID вашей камеры.

Тип устройства – тип устройства вашей камеры.

Версия прошивки – версия прошивки.

Версия ПО – версия программного обеспечения.

Версия ІЕ клиента – версия ІЕ клиента.

МАС Адрес – МАС адрес вашей камеры.

**P2P ID** – ID необходим для подключения через облачный сервис.

#### 5.6. Дополнительно.

Она включает в себя: обновление системы, параметры по умолчанию и обслуживания системы.

## 5.6.1. Обновление ПО.

Нажмите на обновление ПО системы в меню дополнительно, чтобы открыть следующую страницу:

| ⊗ | Отображение      | Обноление ПО                                           |             |       |  |  |  |
|---|------------------|--------------------------------------------------------|-------------|-------|--|--|--|
| Q | Сеть             | Файл обновления                                        |             | Поиск |  |  |  |
| à | Тревога          |                                                        | Обновление  |       |  |  |  |
| Q | Устройство       | Обновление                                             |             |       |  |  |  |
| ź | Система          | Не закрывайте браузер и не отключайте питание во время |             |       |  |  |  |
| ٢ | Дополнительно    |                                                        | обновления! |       |  |  |  |
|   | Обноление ПО     |                                                        |             |       |  |  |  |
|   | По умолчанию     |                                                        |             |       |  |  |  |
|   | Перезагрузка     |                                                        |             |       |  |  |  |
| Ċ | Интеллектуальный |                                                        |             |       |  |  |  |

Обновления будет недоступно, если файлы обновления не совпадают с устройством. Файл обновления – выберете место нахождения файла на ПК для обновления и нажмите обновить.

#### 5.6.2. По умолчанию.

Нажмите на пункт по умолчанию в меню дополнительно, чтобы открыть следующую страницу:

| 8          | Отображение      | По умолчанию     | Сохранить  |
|------------|------------------|------------------|------------|
| 0          | Сеть             | Отображение      |            |
|            |                  | 🗖 Сеть           |            |
| Ū.         | Тревога          | П Тревога        |            |
| Q          | Устройство       | Устройство       |            |
|            |                  | 🔲 Система        |            |
| ź          | Система          | Дополнительно    |            |
| $\diamond$ | Дополнительно    | Интеллектуальный |            |
|            | Обноление ПО     | n                | ростой все |
|            | По умолчанию     |                  |            |
|            | Перезагрузка     |                  |            |
| Ċ          | Интеллектуальный |                  |            |

В данном пункте Вы можете восстановить в заводских настройках различные пункты такие как отображение, сеть, тревога, устройство, система, дополнительно, интеллектуальный. Выберите необходимый вам пункт и нажмите на кнопку «Сохранить».

#### 5.6.3. Перезагрузка.

Нажмите на перезапуск план в меню «дополнительно», чтобы открыть следующую страницу: Здесь Вы можете установить перезагрузку по времени или перезагрузить устройство в ручном режиме.

| 🚷 Отображение       | Перезагрузка          | Обновить Сохранить               |  |
|---------------------|-----------------------|----------------------------------|--|
| О Сеть              | Автоматика повторного | Включен                          |  |
|                     | Перезагрузка          | Еженедельно V Вс. V 00 : 00 : 00 |  |
| С. Тревога          |                       | Перезагрузка                     |  |
| <b>Q</b> Устройство |                       |                                  |  |
| 😧 Система           |                       |                                  |  |
| 🛟 Дополнительно     |                       |                                  |  |
| Обноление ПО        |                       |                                  |  |
| По умолчанию        |                       |                                  |  |
| Перезагрузка        |                       |                                  |  |
| 🞯 Интеллектуальный  |                       |                                  |  |

Автоматика повторного – включить или запретить данную функцию. Перезагрузка – выберите время перезагрузки камеры.

#### 5.7. Интеллектуальный.

## 5.7.1. Вторжение периметра (PID).

Нажмите кнопку «периметр вторжения) в меню интеллектуальный, чтобы открыть следующую страницу:

Данная функция необходима для обнаружения вторжения периметра.

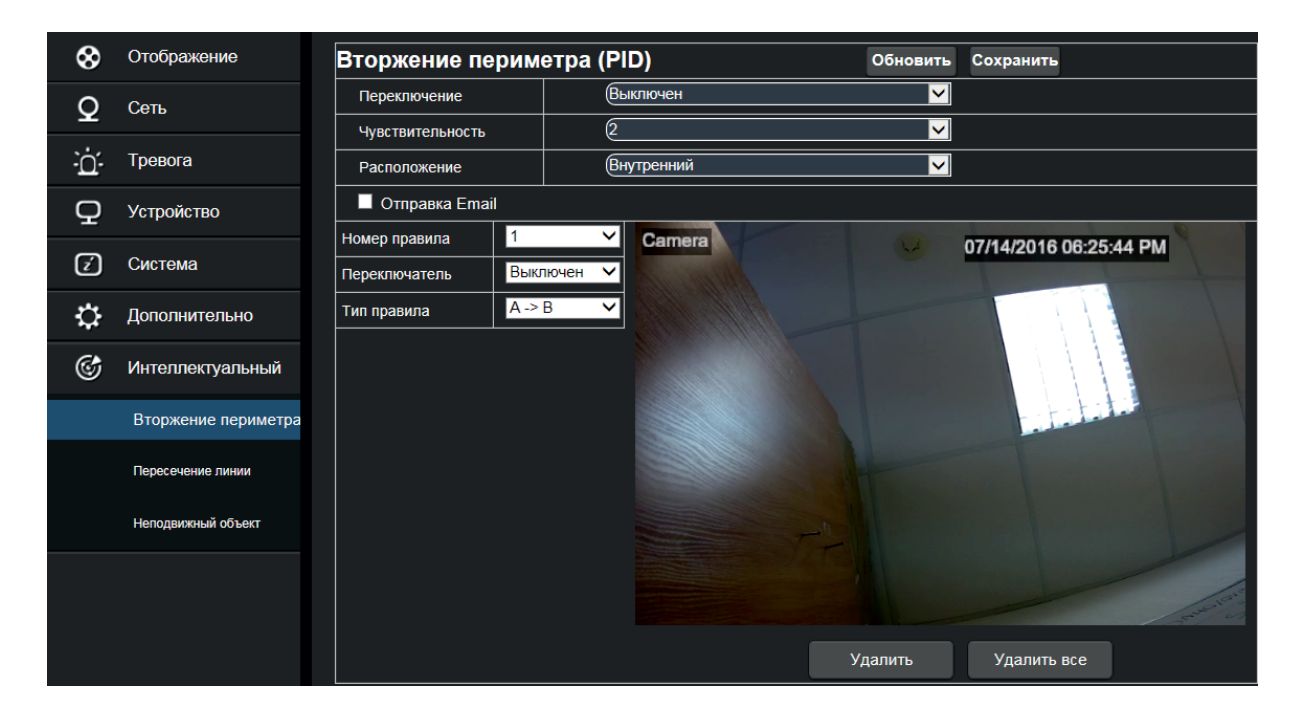

Переключение – разрешить/запрещать данную функцию.

**Чувствительность** – установите необходимое значение чувствительности от 1 до 4, по умолчанию 2.

Расположение – можно выбрать режим внутренний или наружный в зависимости от того, где у вас находится камера.

Отправить по электронной почте – если срабатывает тревога, то будет отправлено email уведомление.

Номер правила – макс. набор 4 правила переключения.

Переключатель – разрешать/запрещать работы правила.

Тип правила – можно установить направления для каждого правила А→В означает, что обнаружение будет в направлении с А в В, В→А означает, что обнаружение будет в направлении с В в А, А ←→В обнаружение будет в направлении двух сторон.

# 5.7.2. Пересечение лини (LCD).

Выберите пункт «линия пересечения» в меню интеллектуальный, чтобы перейти к следующей странице:

Данная функция необходима для обнаружения пересечения линии.

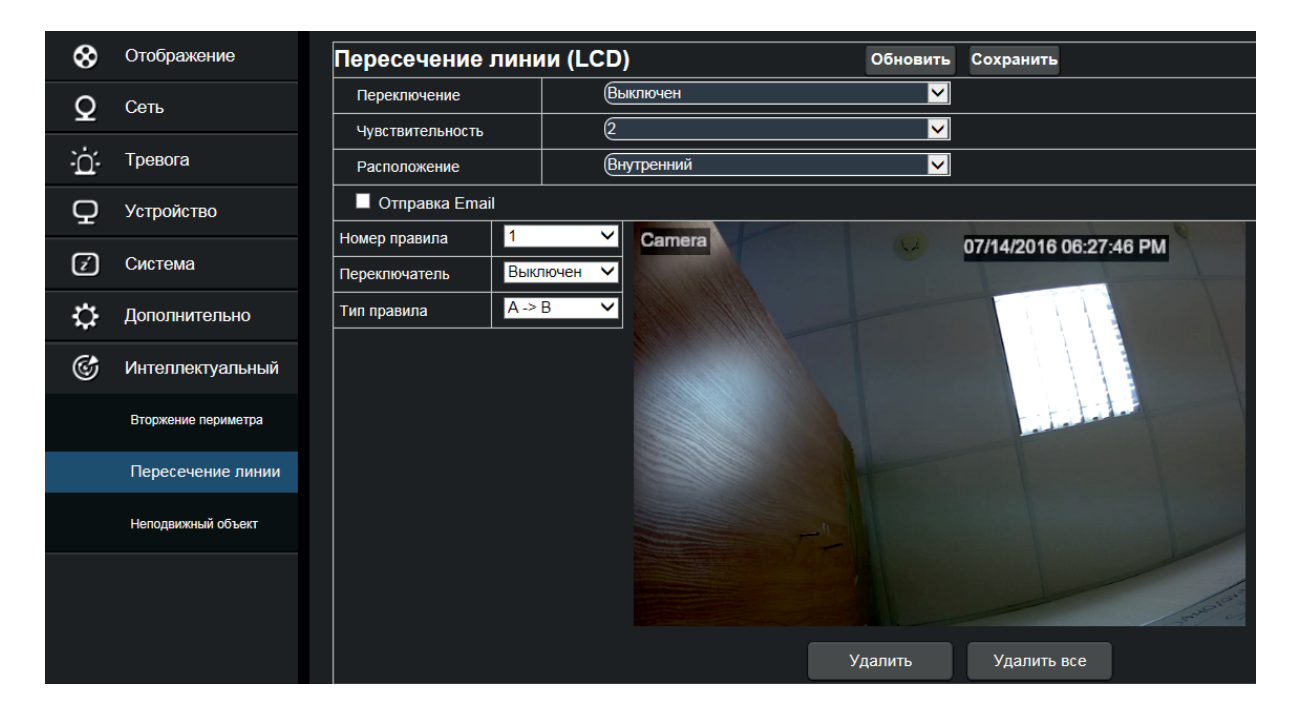

Переключение – разрешить/запрещать данную функцию.

**Чувствительность** – установите необходимо значение чувствительности от 1 до 4, по умолчанию 2. **Расположение** – можно выбрать режим внутренний или наружный в зависимости от того, где у вас находится камера.

Включен выход IO – включение или отключение тревожный выход (данная функция доступна, если на камере есть тревожная колодка).

Отправить по электронной почте – если срабатывает тревога, то будет отправлено email уведомление.

Номер правила – макс. набор 4 правила переключения.

Переключатель – разрешать/запрещать работы правила.

**Тип правила** – можно установить направления для каждого правила А—В означает, что

обнаружение будет в направлении с А в В, В→А означает, что обнаружение будет в направлении с В в А, А ←→В обнаружение будет в направлении двух сторон.

## 5.7.3. Неподвижный объект.

Выберите пункт «стационарная объект» в меню интеллектуальный, чтобы перейти к следующей странице:

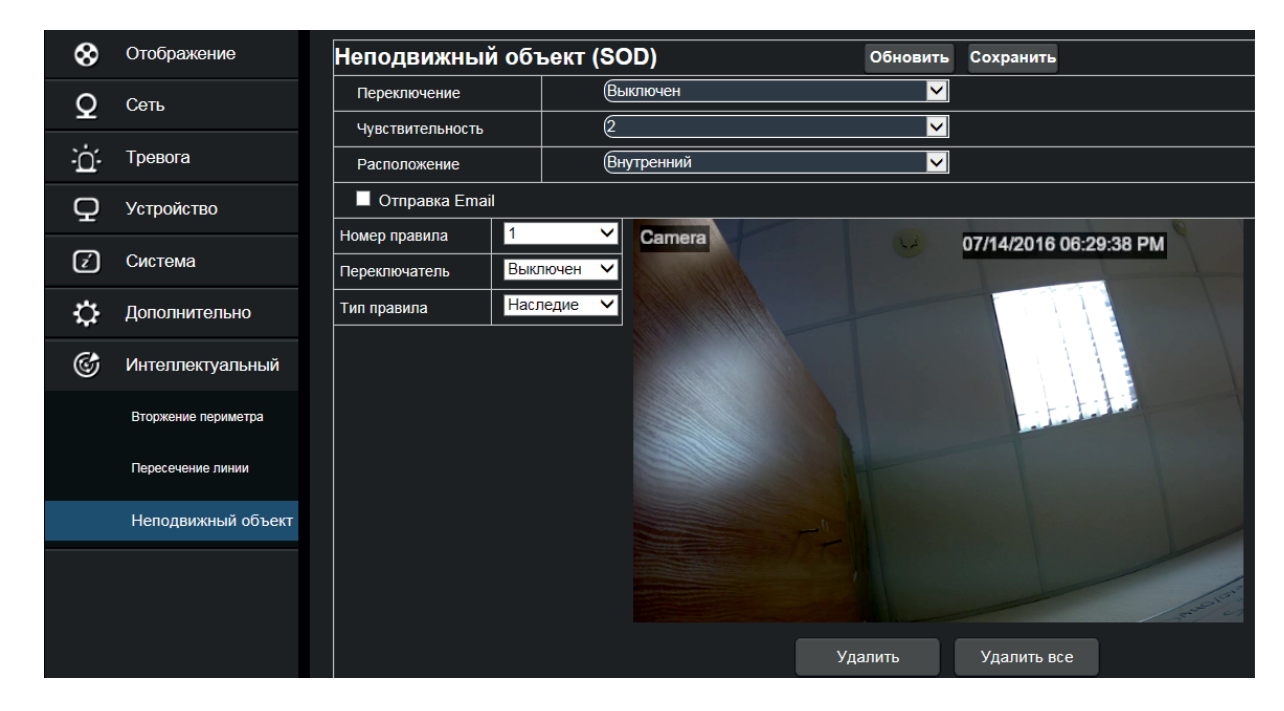

Данная функция необходима для слежения за неподвижным объектом.

Переключение – разрешать/запрещать данную функцию.

**Чувствительность** – установите необходимо значение чувствительности от 1 до 4, по умолчанию 2. **Расположение** – можно выбрать режим внутренний или наружный в зависимости от того, где у Вас находиться камера.

Отправить по электронной почте – если срабатывает тревога, то будет отправлено email уведомление.

Номер правила – макс. набор 4 правила переключения.

Переключатель – разрешать/запрещать работы правила.